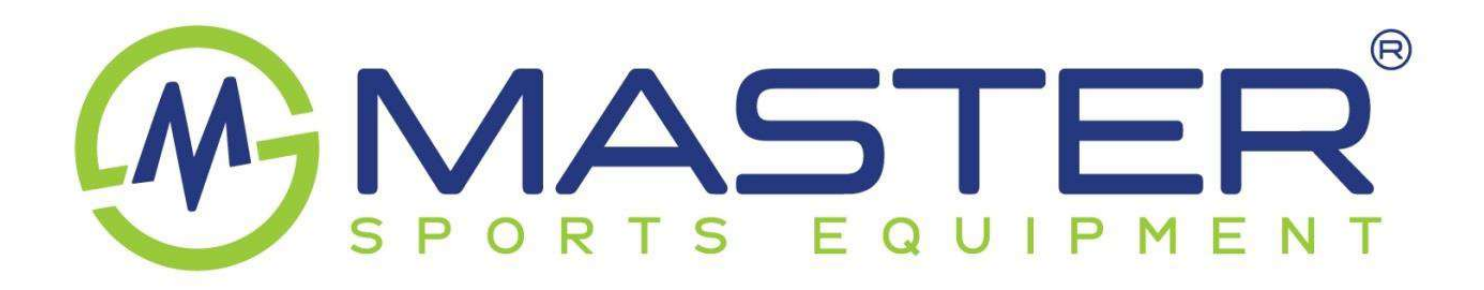

# Spojení s tréninkovými aplikacemi pro modely

# MASTER R50 a MASTER E50

V tomto návodu naleznete informace a postupy, jak spojit jednotlivé aplikace s vaším trenažérem.

Aplikace rozšíří základní programovou nabídku o trasy z celého světa, o závody atd. Aplikace následně automaticky mění zátěž trenažeru dle převýšení na konkrétní trase.

Stroj si můžete připojit prostřednictvím vašeho telefonu, tabletu či notebooku k těmto aplikacím: Rouvy, Zwift, Mywhoosh, Kinomap a další

Upozornění: tréninkové aplikace nejsou náš produkt, jsou to produkty dalších firem, a proto doporučujeme předem vyzkoušet, zda je vaše mobilní zařízení kompatibilní. Pokud by aplikace se strojem nefungovala či vykazovala chyby, pokusíme se vám pomoci. Nicméně nemůžeme zaručit funkčnost aplikace na vašem zařízení a neneseme za ni odpovědnost.

Všechny aplikace je nutné párovat s trenažerem přímo v aplikaci samotné viz níže návody na propojeno k jednotlivým aplikacím, nikoliv přes Bluetooth v nastavení vašeho zařízení.

Po spárování trenažéru s aplikací nechejte výchozí hodnoty na komputeru trenažéru po zapnutí a tedy Program 1 a úroveň zátěže 9. Následně stiskněte na komputeru tlačítko Start a můžete začít cvičit.

Zobrazené hodnoty na komputeru a v aplikaci se nemusí na 100 % shodovat každá aplikace k získaným hodnotám přistupuje jinak. V průběhu cvičení lze změnit tlačítky na komputeru úroveň zátěže, ale následné hodnoty v aplikaci nebudou odpovídat. Doporučujeme neměnit tlačítky na komputeru úroveň zátěže, ale vybrat si odpovídající trať v aplikaci.

#### ROUVY

Aplikace Rouvy nabízí 14denní zkušební dobu, po kterou si aplikaci můžete vyzkoušet a poté se rozhodnout, zda si ji předplatíte. Dostupná je pro operační systémy Android a iOS.

Rouvy má k dispozici přes 500 skutečných tras v délce přesahující 15 000 km. Velkou výhodou aplikace je uživatelské rozhraní v češtině.

1. Spusťte aplikaci Rouvy

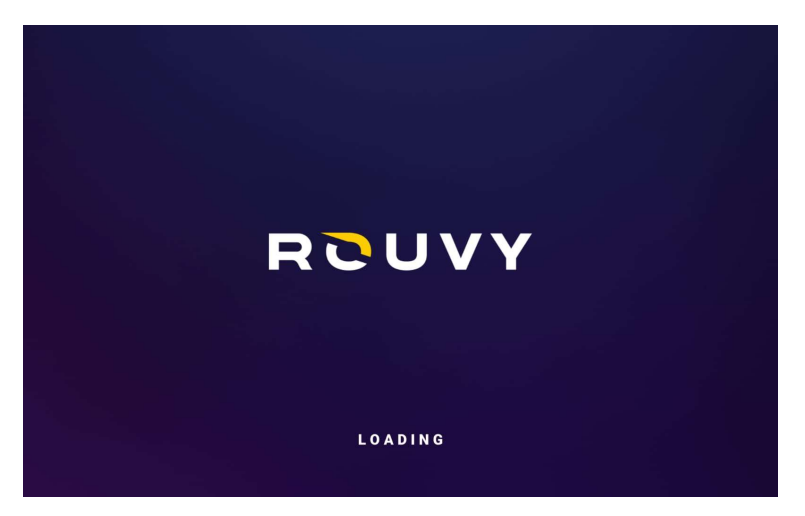

2. Přidejte zařízení MASTER R50 / E50 do 3 položek: POWER METER, KADENCE a Chytrý trenažér.

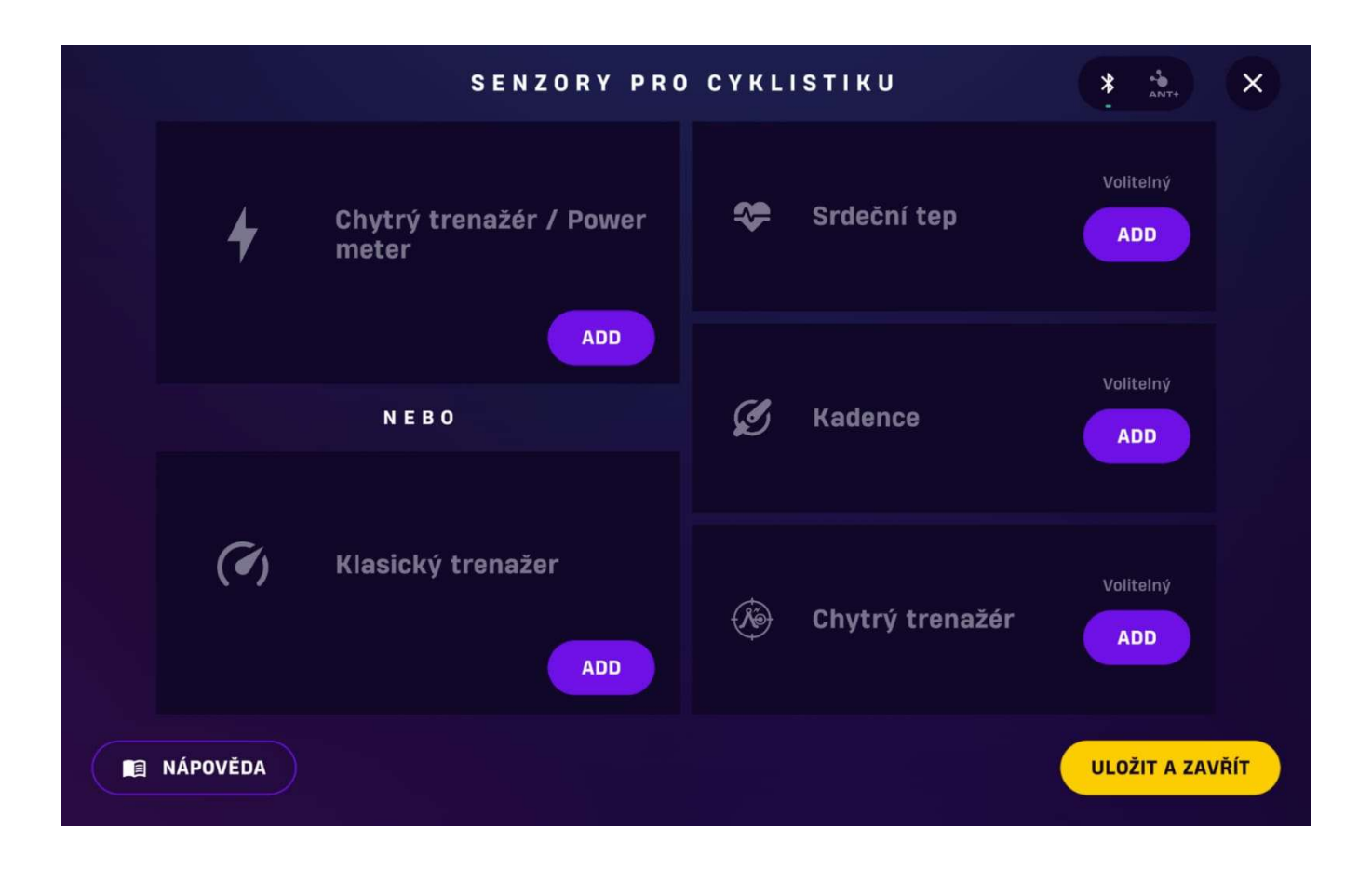

|  |           | SENZORY PRO                                    | CYKLI | STIKU                                | * * X               |  |  |
|--|-----------|------------------------------------------------|-------|--------------------------------------|---------------------|--|--|
|  | ow        | Chytrý trenažér / Power<br>meter<br>MASTER R50 | \$    | Srdeční tep                          | Volitelný<br>ADD    |  |  |
|  | Připojeno |                                                | 0 RPM | Kadence                              | Připojeno           |  |  |
|  |           | Klasický trenažer                              | Ø     | MASTER R50                           | ZMĚNIT              |  |  |
|  | (4)       |                                                | Ø     | <b>Chytrý trenažér</b><br>MASTER R50 | Připojeno<br>ZMĚNIT |  |  |
|  | NÁPOVĚDA  |                                                |       |                                      | ULOŽIT A ZAVŘÍT     |  |  |

|        |                            | PŘIPOJIT SENZOR |                                                          |                      |                |                      | *                  | ANT+           | ×    |
|--------|----------------------------|-----------------|----------------------------------------------------------|----------------------|----------------|----------------------|--------------------|----------------|------|
| 4      | MASTER R50<br>MASTER SPORT | *               |                                                          |                      |                | 4                    |                    |                |      |
|        |                            |                 | MASTER R50<br>Chytrý trenažér / Power meter<br>Připojeno |                      |                |                      |                    |                |      |
|        |                            |                 |                                                          | <b>0</b><br>w        |                | <b>О</b><br>RPM      | <b>О,О</b><br>км/н |                |      |
|        |                            |                 | Název v                                                  | ýrobce               | MASTER         | SPORT                |                    |                |      |
|        |                            |                 | Revize 1<br>Revize :                                     | firmwaru<br>softwaru | 1.0.0<br>1.0.0 | Sériové #<br>Model # | 12<br>Ri           | 34567890<br>50 |      |
|        |                            |                 | Revize I                                                 | hardwaru             | 1.0.0          | Umístění snír        | nače O:            | statní         |      |
|        | 0                          |                 |                                                          |                      |                |                      | ODPO               | тіс            |      |
| NÁPOVĚ | ÈDA                        |                 |                                                          |                      |                |                      |                    | POKRAČ         | DVAT |

# 3. Zmáčkněte uložit a zavřít a můžete začít jezdit

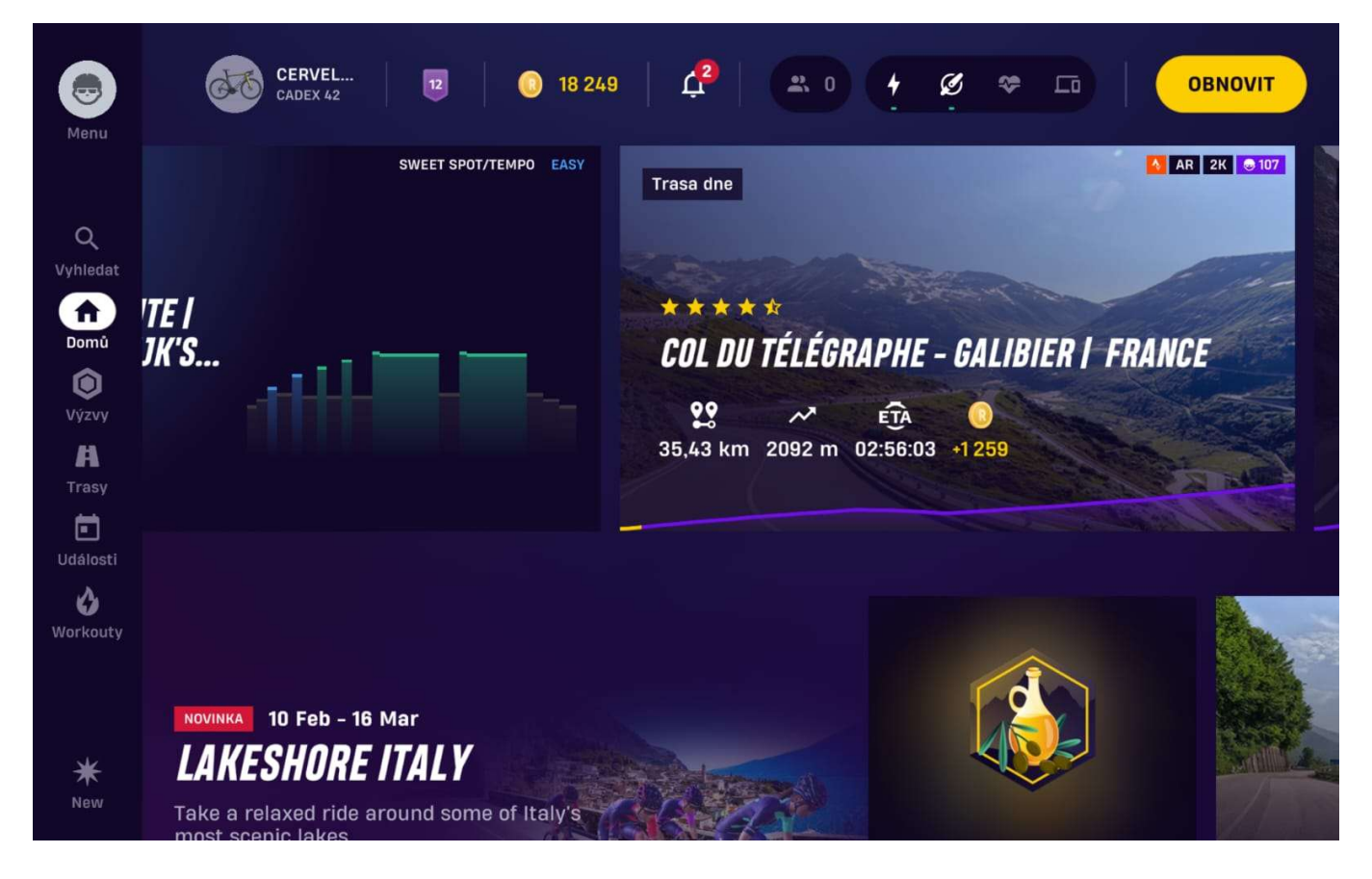

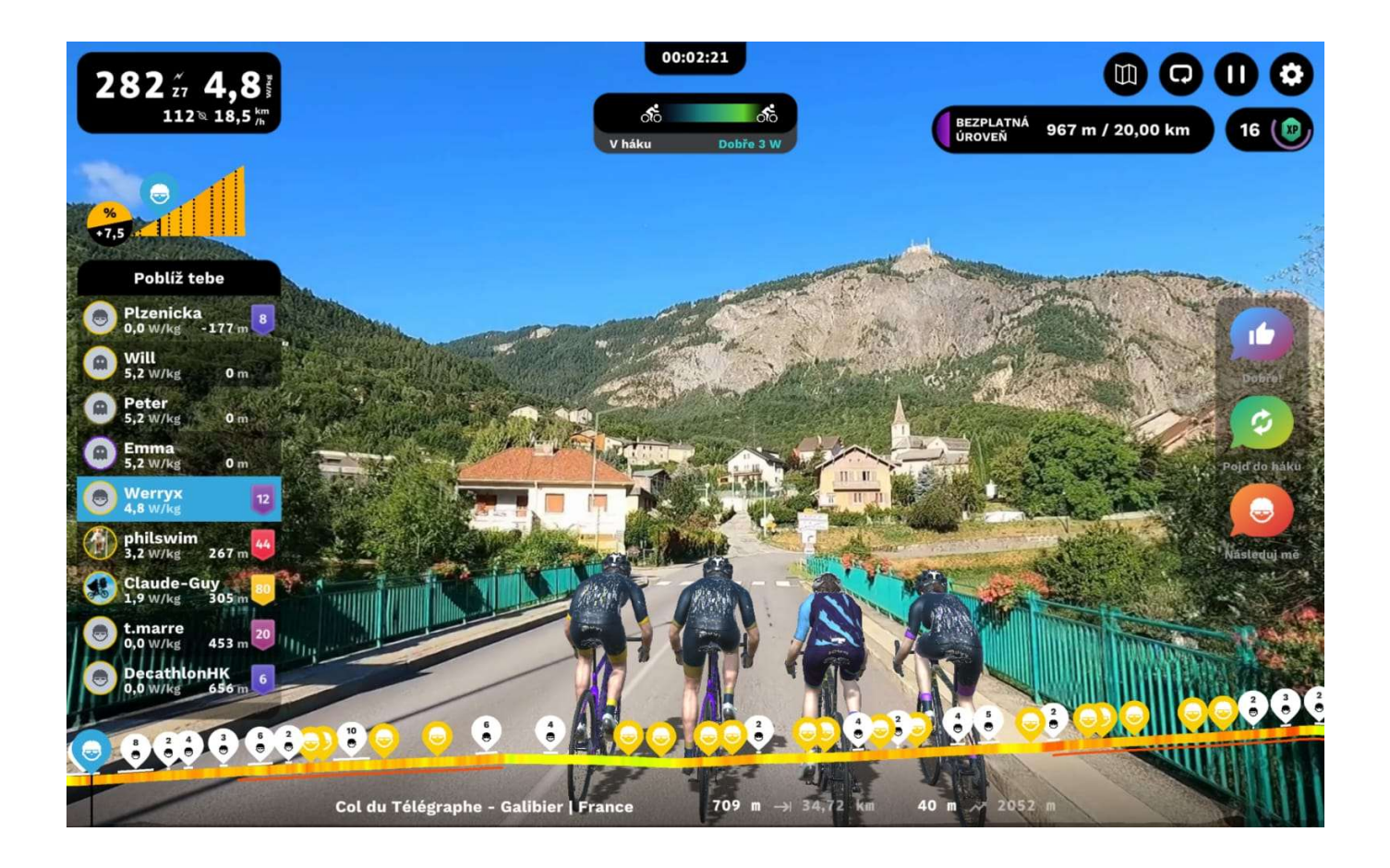

#### ZWIFT

Aplikace nabízí 7denní zkušební lhůtu, po kterou si můžete zdarma vyzkoušet možnosti této aplikace. Poté se rozhodnout, zda si ji předplatíte. Dostupná je pro operační systémy Android a iOS.

Aplikace připomíná svým provedením počítačovou hru s velmi kvalitní grafikou. Každý uživatel má svého avatara, který se pohybuje s ním. K dispozici je více než 130 tras pro cyklistiku.

1. Spusťte aplikaci Zwift

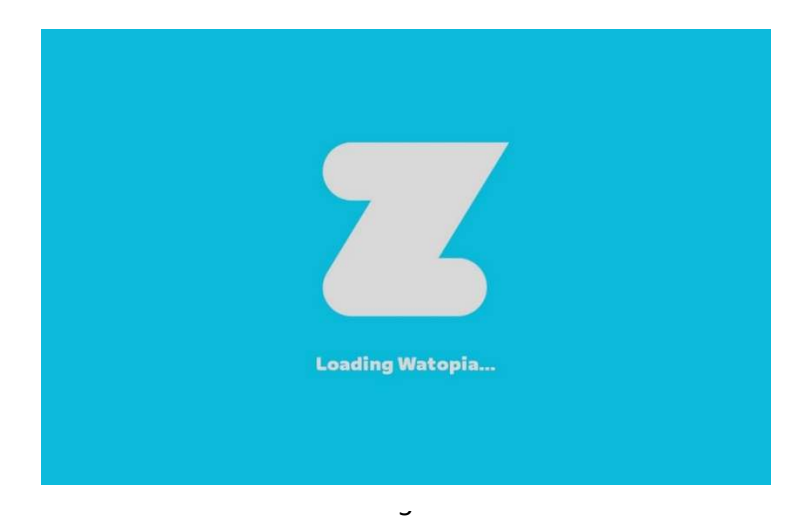

#### 2. Vyberte v POWER SOURCE zařízení MASTER R50 / E50

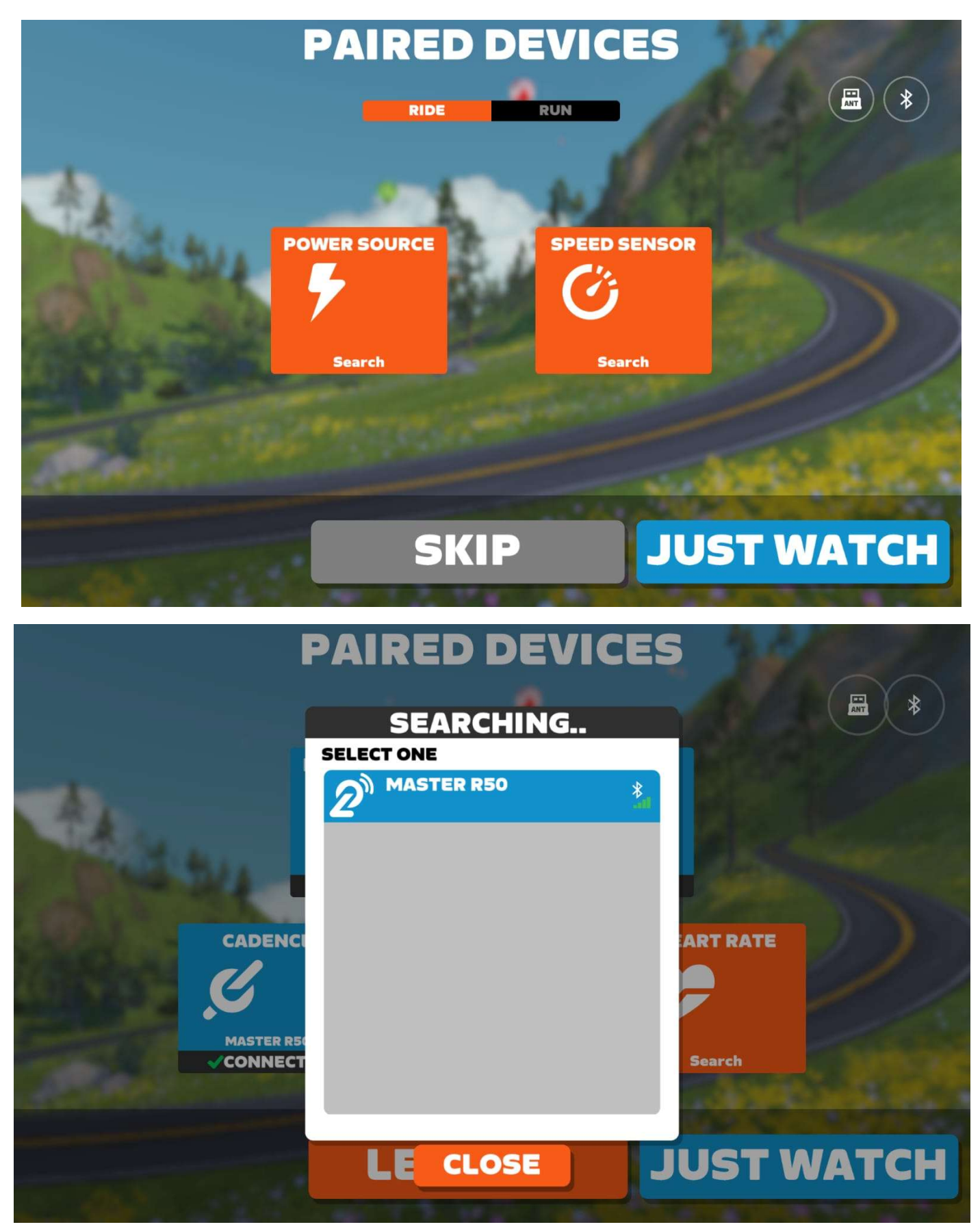

3. Připojte MASTER R50 k RESISTANCE a CADENCE

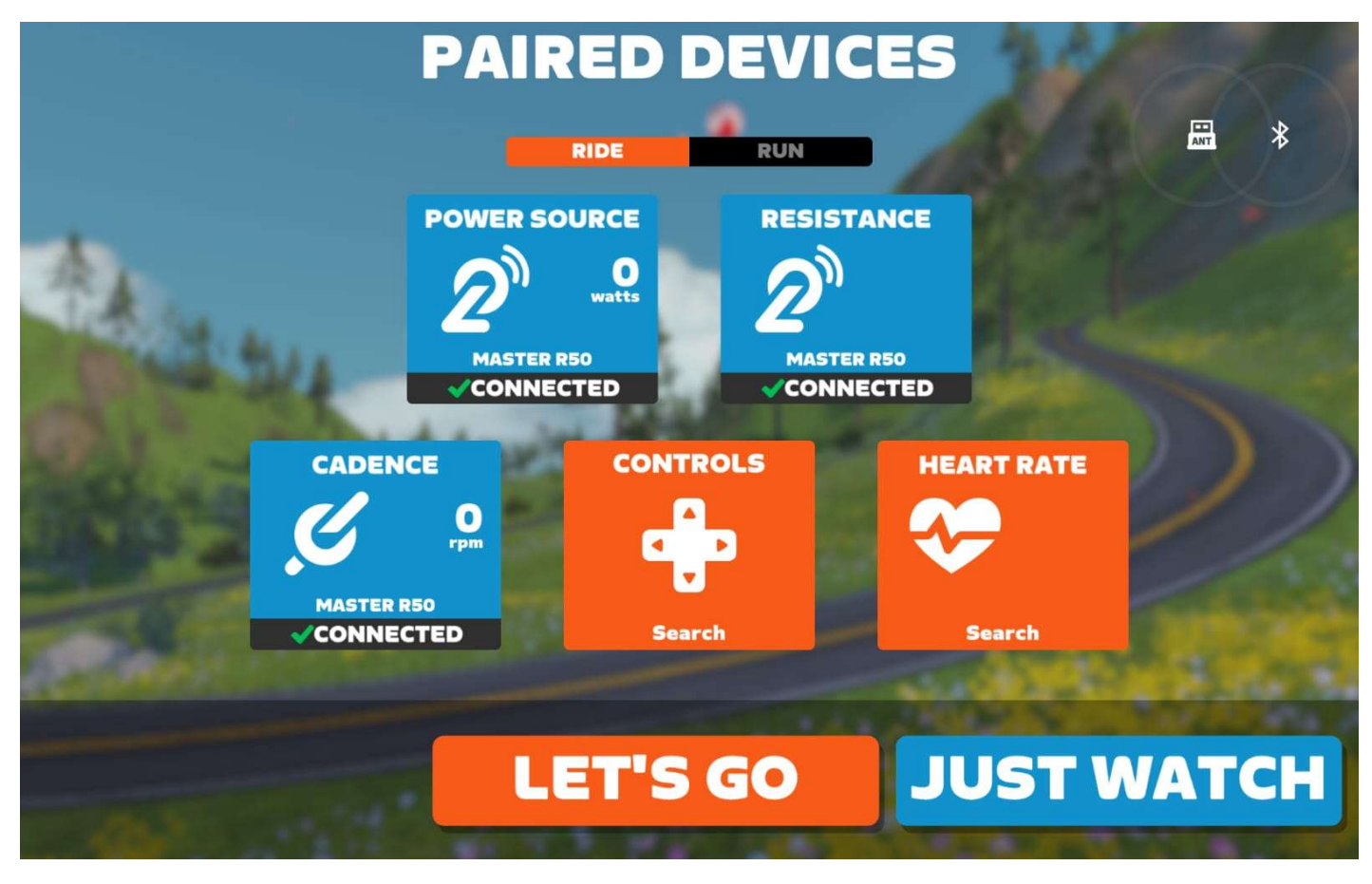

4. Můžete začít jezdit

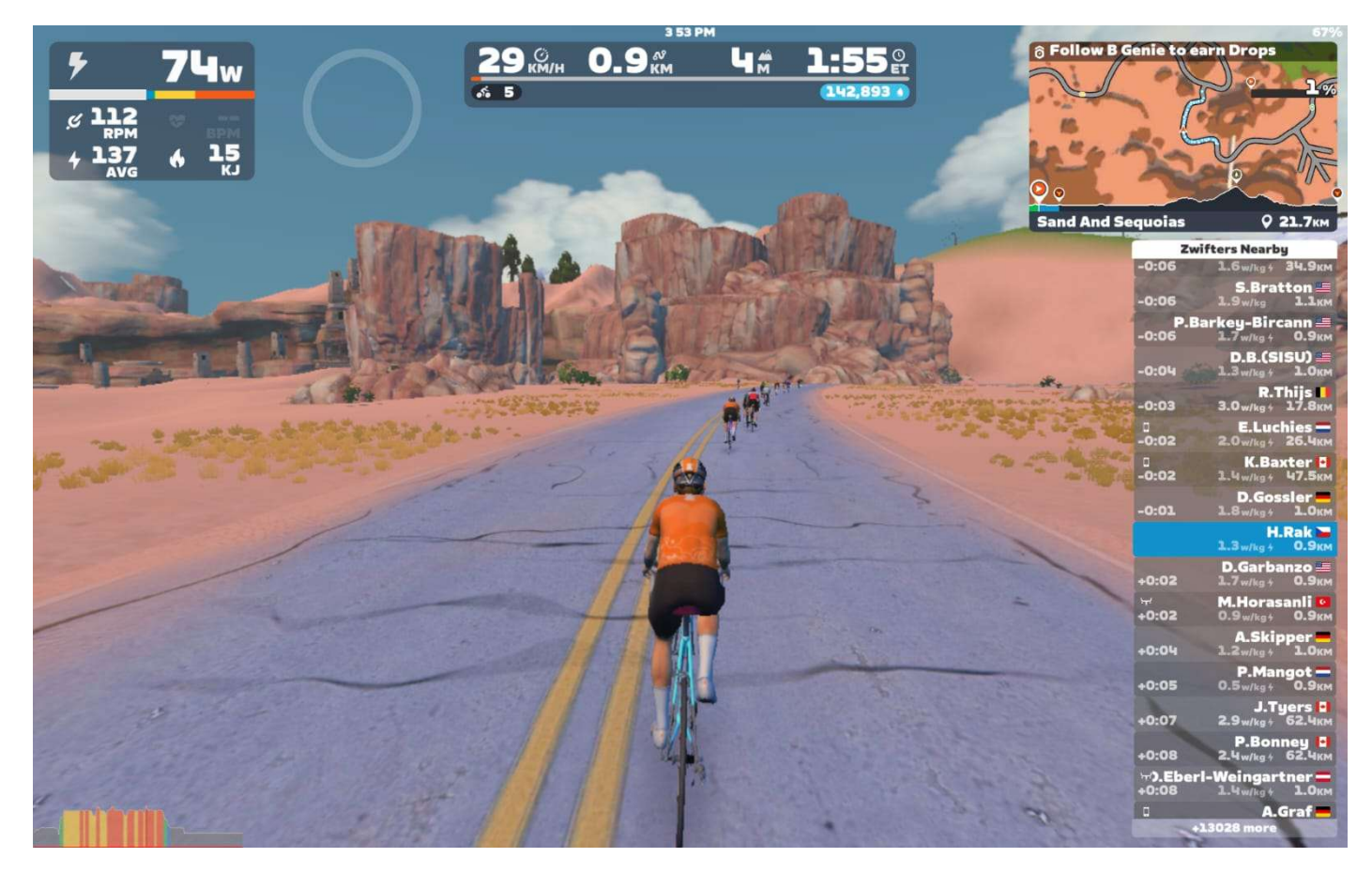

#### **MyWHOOSH**

Je bezplatná tréninková aplikace, která nabízí virtuální jízdy na realistických trasách, závody s ostatními uživateli a profesionálně sestavené tréninkové plány. Uživatelé mohou jezdit na realisticky zpracovaných trasách z celého světa, včetně destinací jako Abú Dhabí, Alula či Kolumbie.

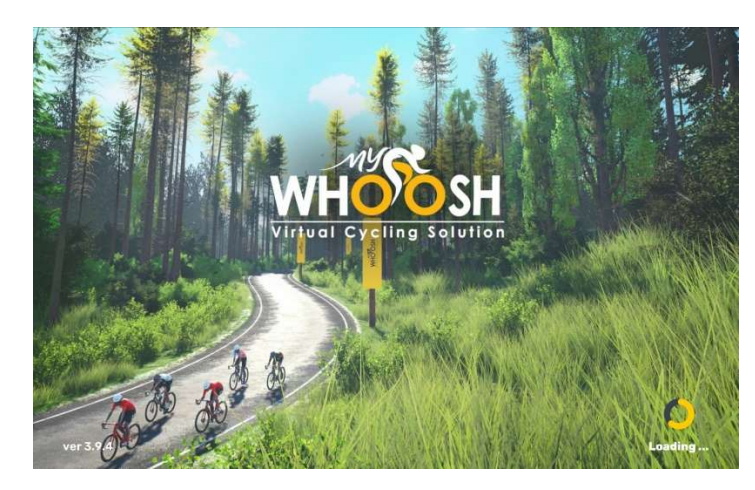

#### 1. Spusťte aplikaci MyWHOOSH

2. Vyberte v Power Source zařízení MASTER R50 / E50

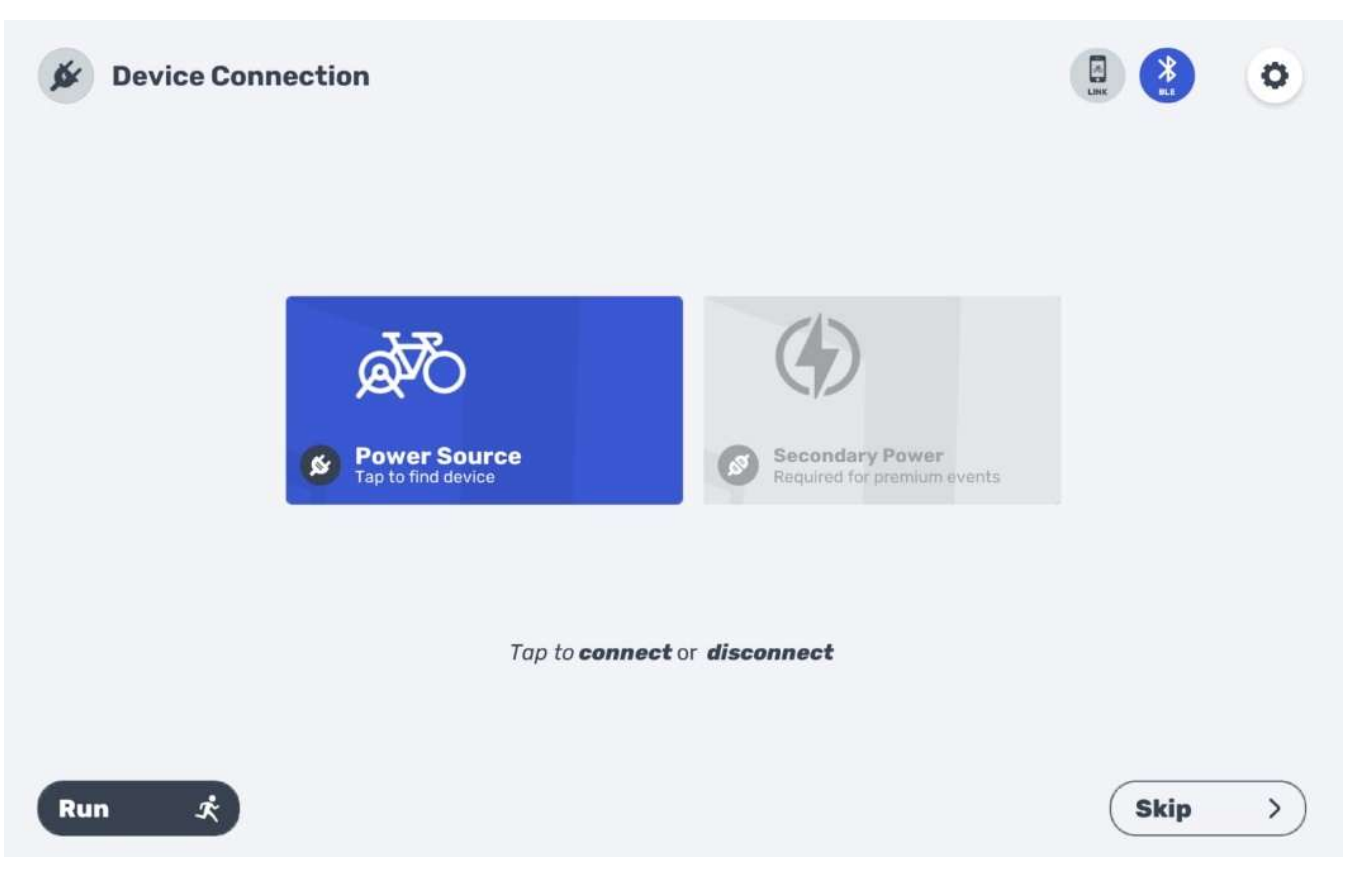

| 💉 Available | ailable Devices |            |     |  |      |  |
|-------------|-----------------|------------|-----|--|------|--|
|             | * #0            | MASTER R50 | all |  | Pair |  |
|             |                 |            |     |  |      |  |
|             |                 |            |     |  |      |  |
|             |                 |            |     |  |      |  |
|             |                 |            |     |  |      |  |
|             |                 |            |     |  |      |  |
| ¢           |                 |            |     |  |      |  |

## 3. Přidejte zařízení také do CADENCE a Controllable

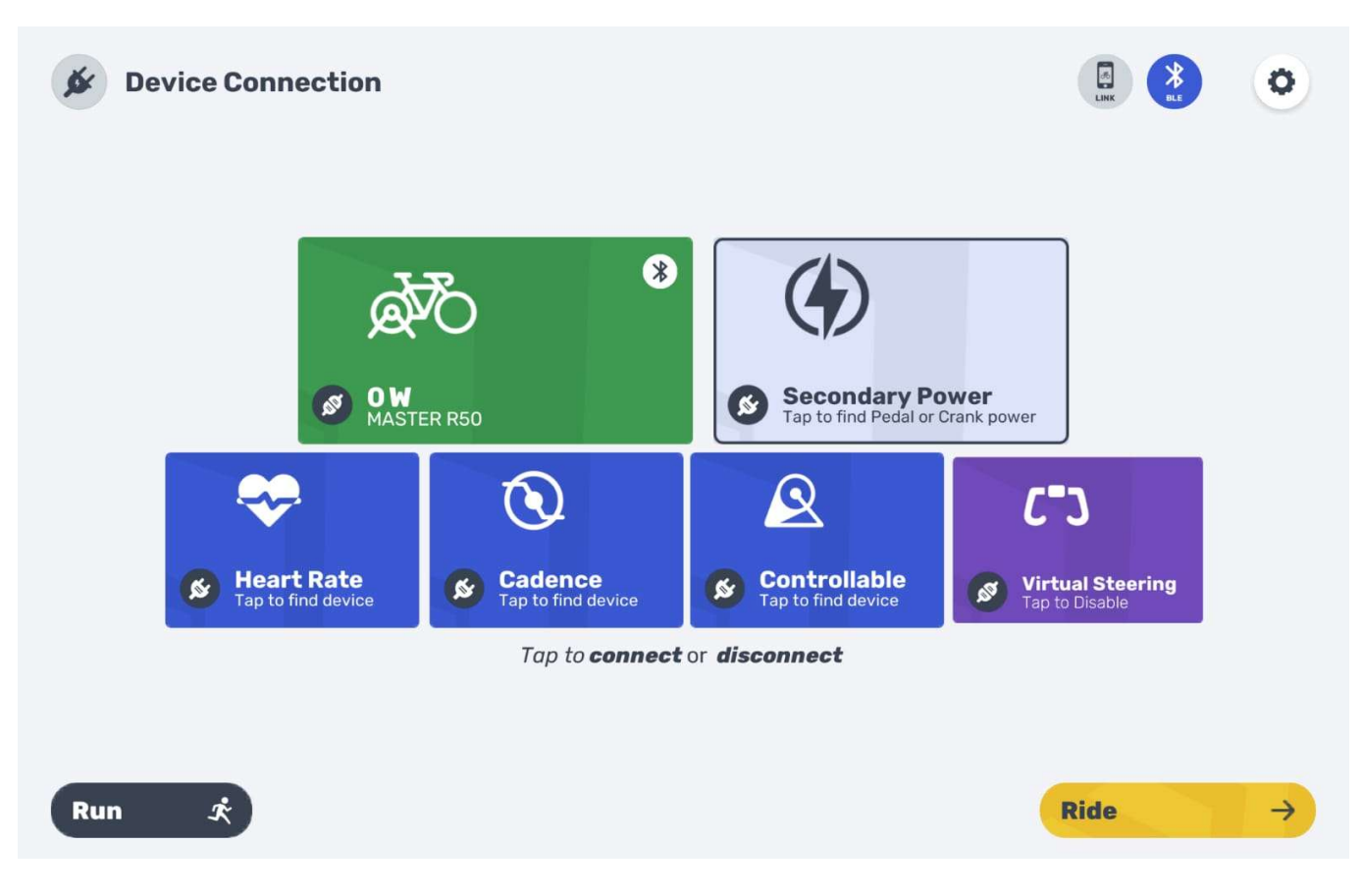

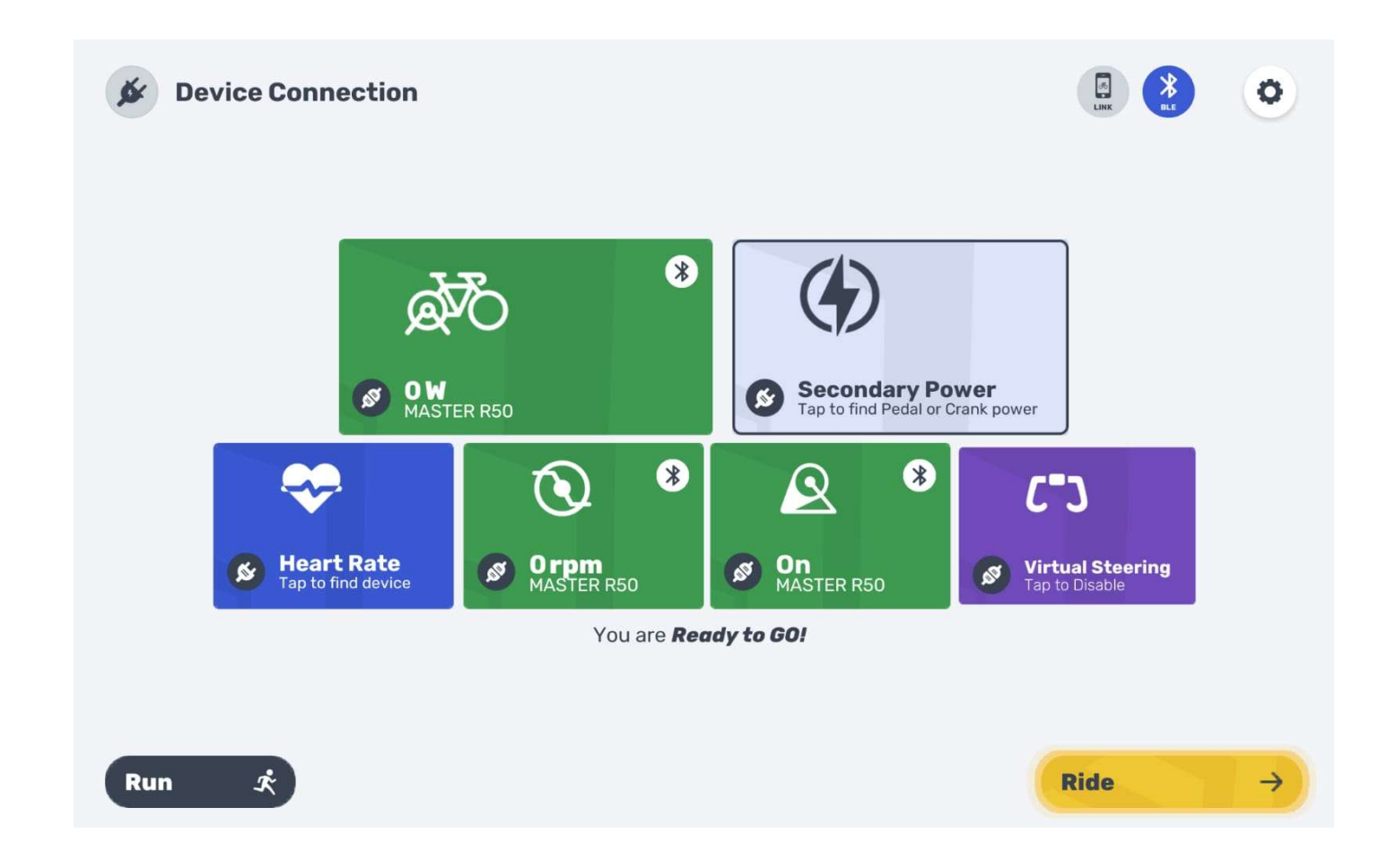

#### 4. Může začít jezdit

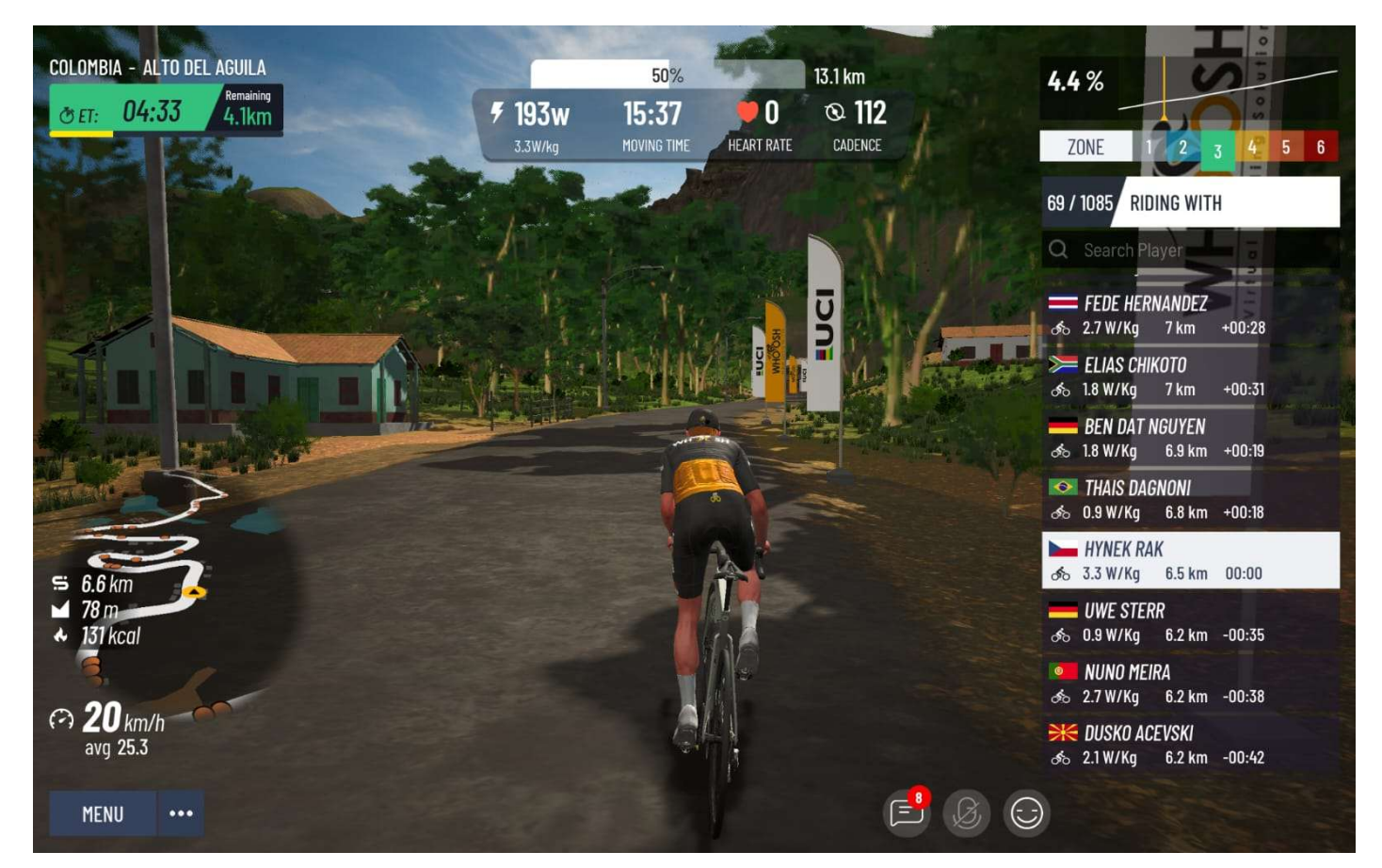

#### KINOMAP

Aplikace KINOMAP nabízí přes 100.000 km tras, v počtu přes 10.000 variant. Trasy jsou z reálného prostředí natočené ve vysokém rozlišení a jsou přizpůsobeny na všechny typy fitness trenažérů, tzn. na běžecké pásy, cyklotrenažéry, rotopedy, eliptické trenažéry i veslovací trenažéry.

Aplikace nabízí 14denní zkušební lhůtu zdarma na vyzkoušení. Dostupná je pro zařízení s operačním systémem Android a iOS. Nejdříve si musíte vytvořit uživatelský účet na stránkách www.kinomap.com nebo přímo v aplikaci na vašem zařízení. Po úspěšném přihlášení můžete začít aplikaci používat a připojit váš trenažér.

**1.** Spusťte aplikaci Kinomap

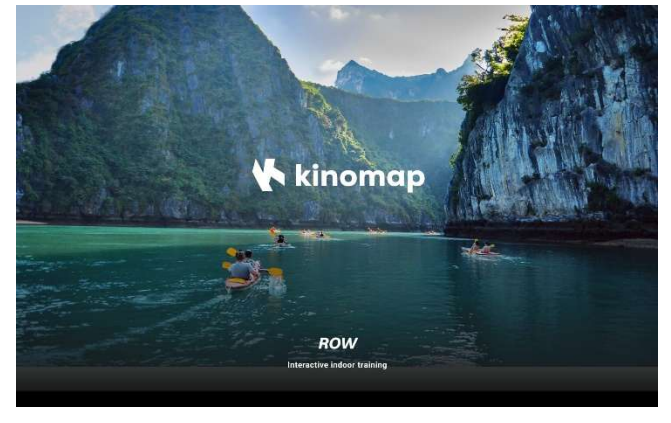

#### Spojení s trenažérem:

2. Vyberte bike trainer pro rotoped MASTER R50, vyberte Eliptical pro MASTER E50

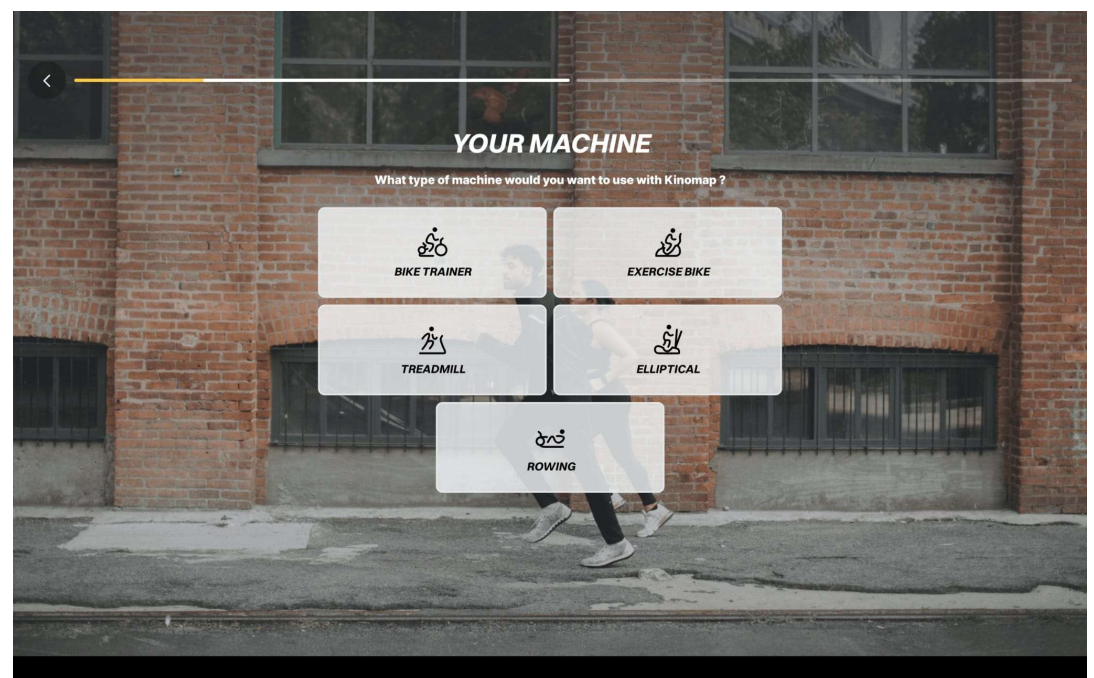

## 3. Vyberte ZWIFT hub

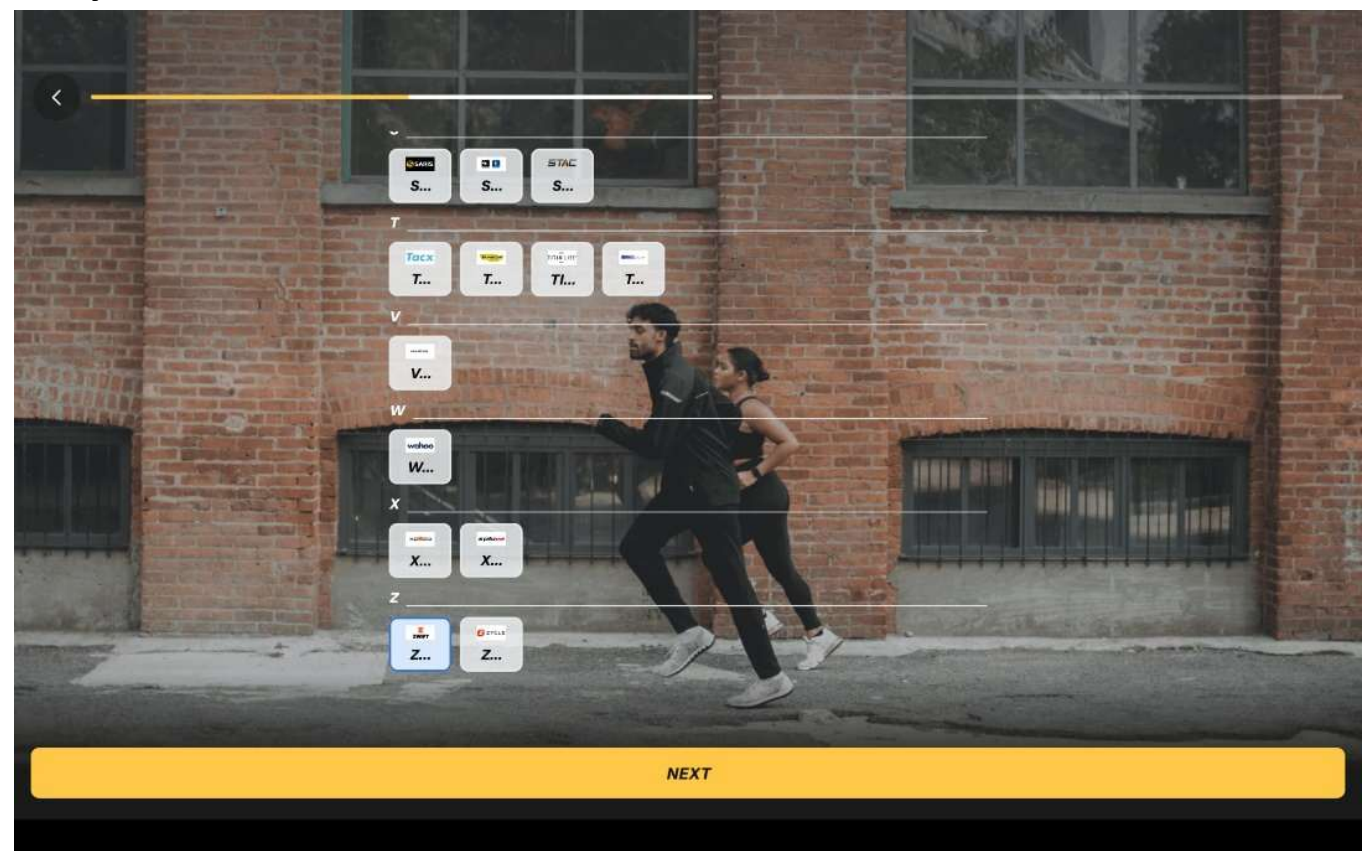

# 4. Vyberte zařízení MASTER R50 / E50

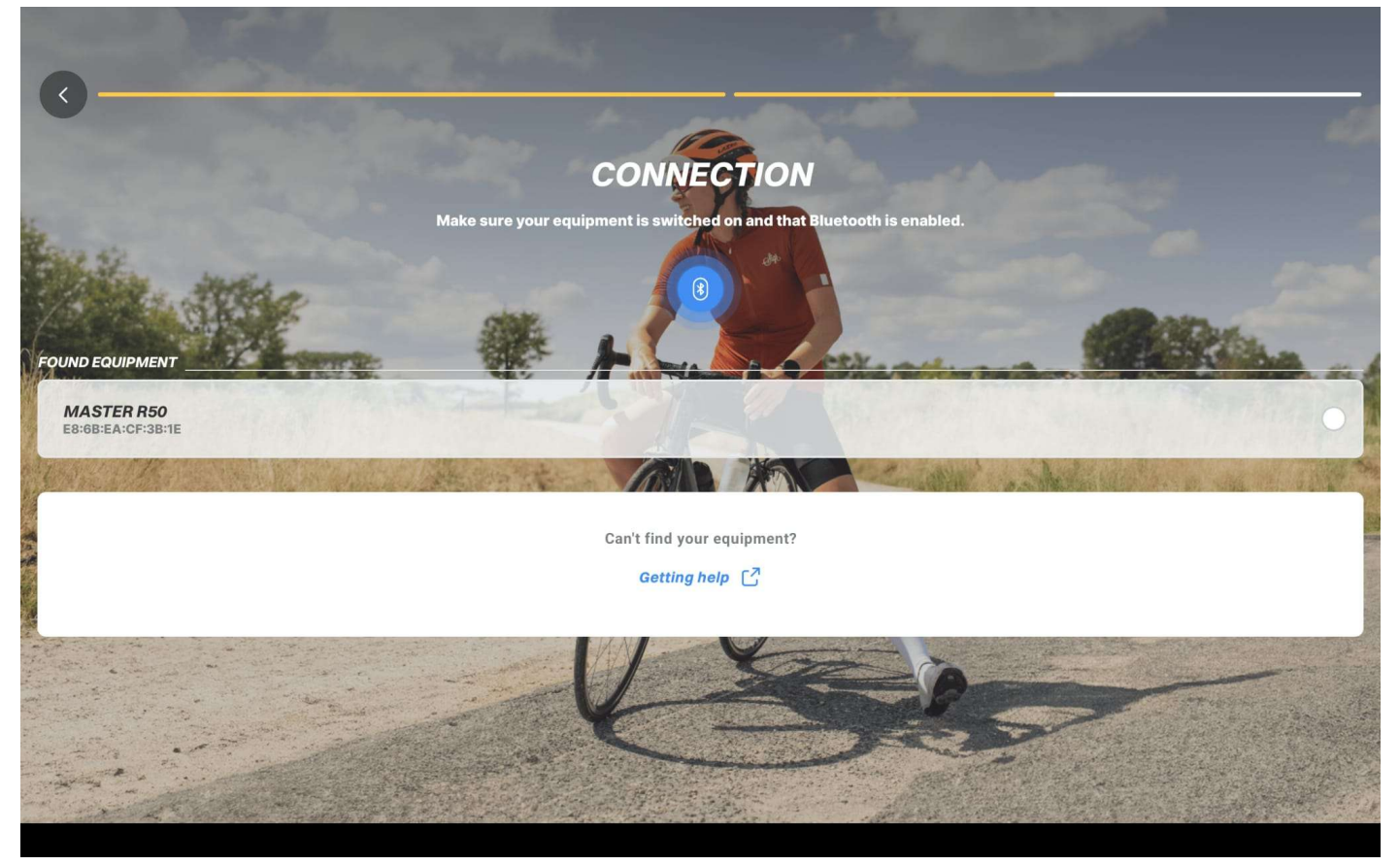

#### 5. Přidejte zařízení

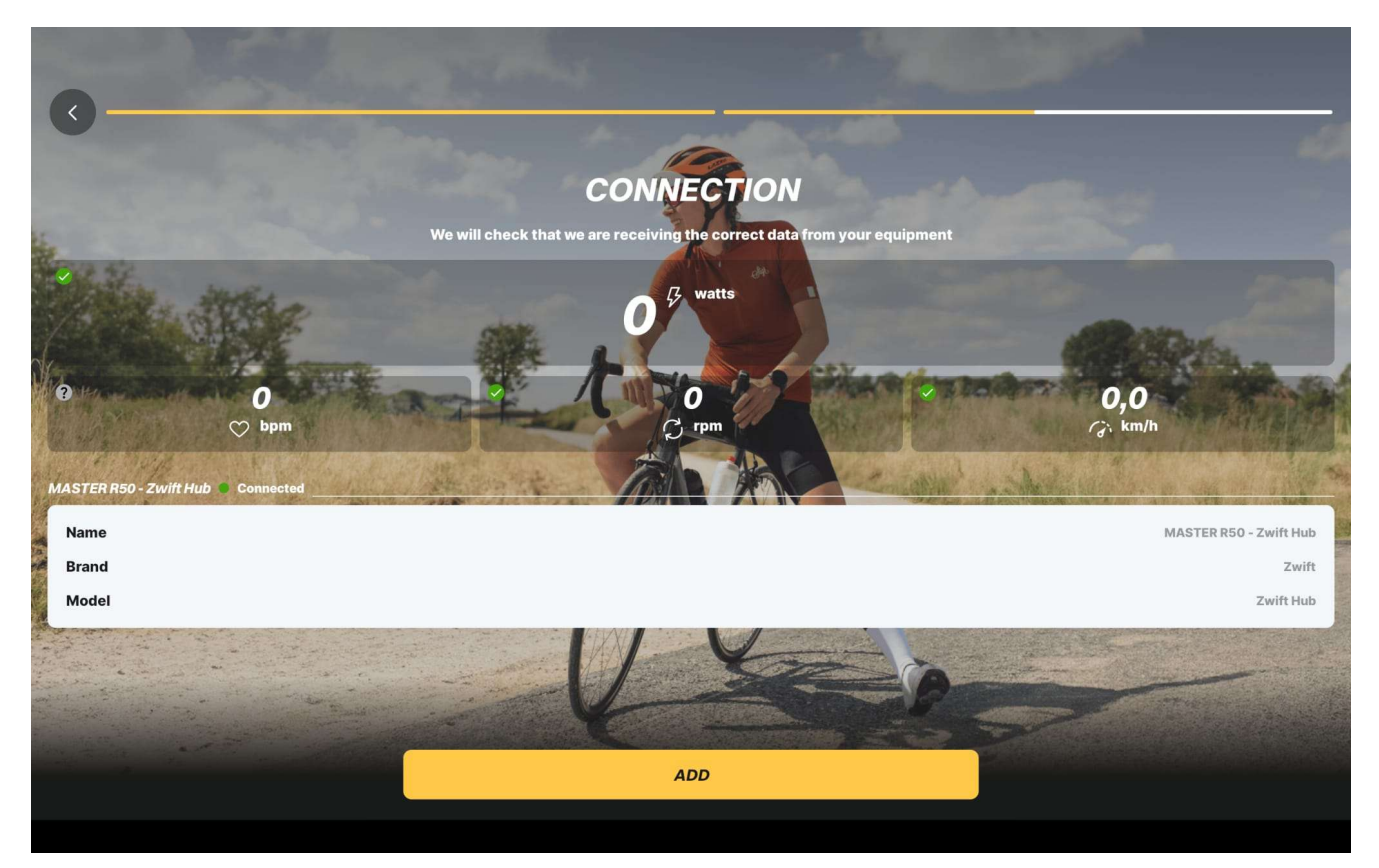

### 6. Nyní jste připojeni a vyberte si trasu. Můžete začít jezdit.

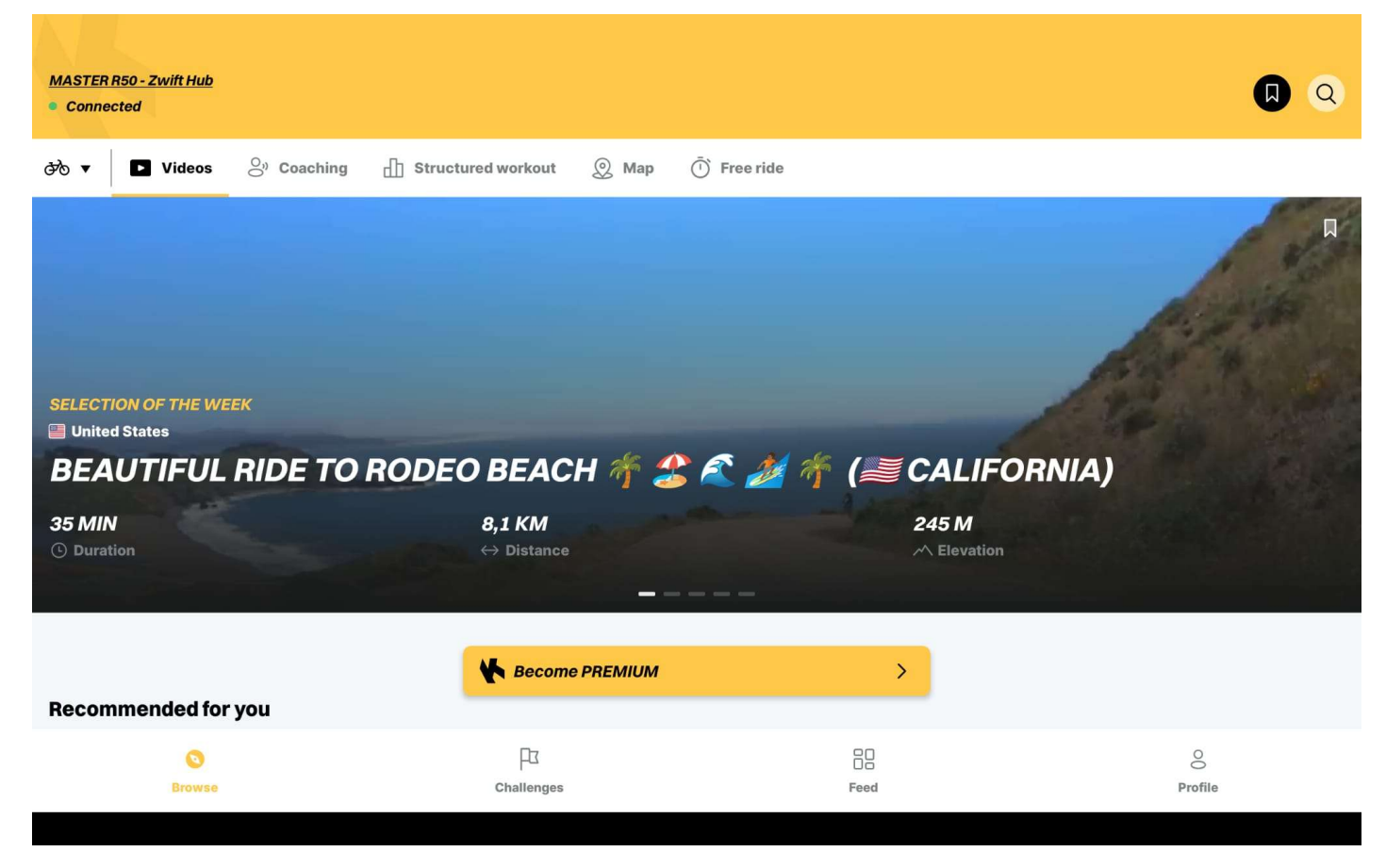

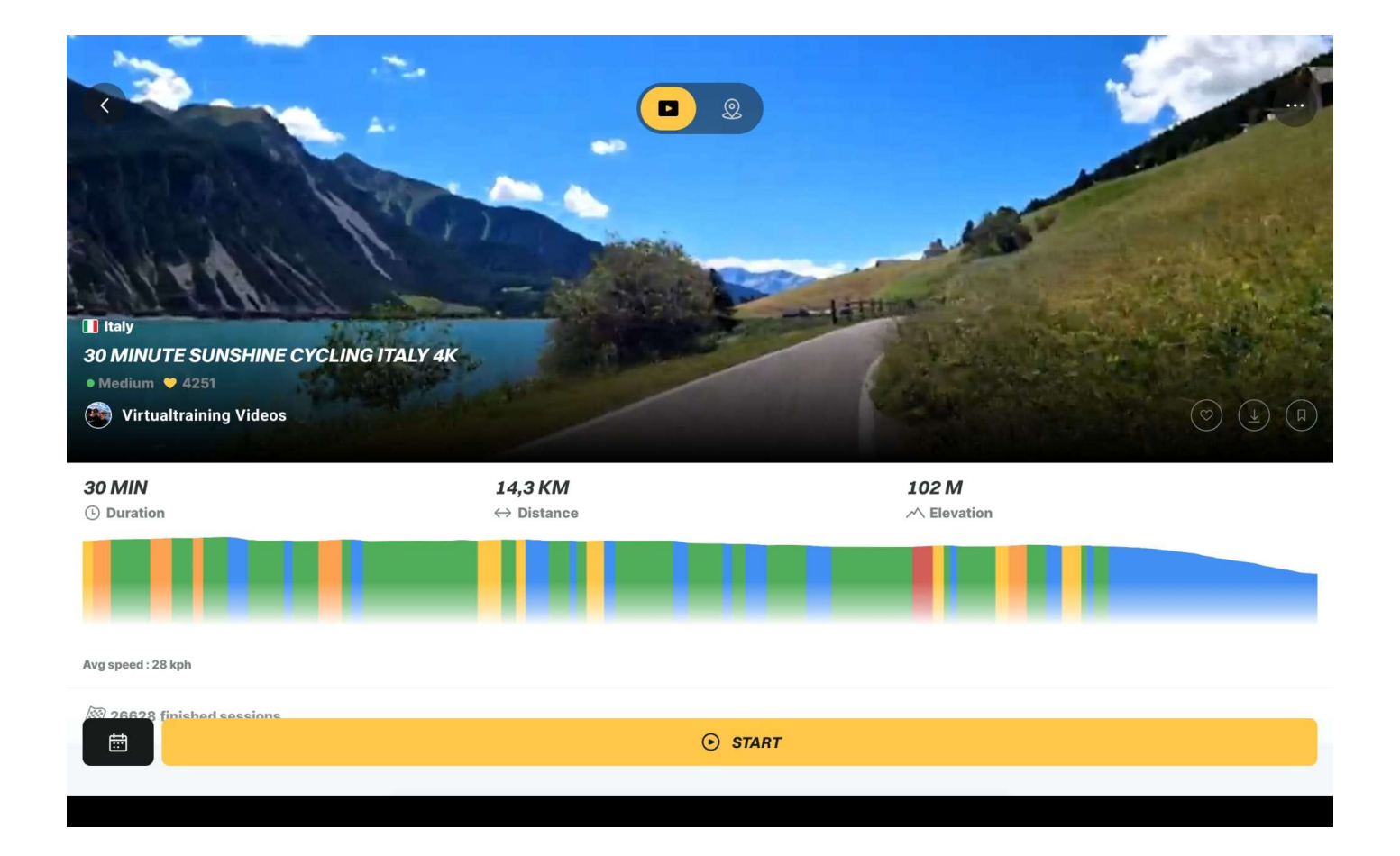

Ovládání jednotlivých aplikací je intuitivní, pokud byste měli nějaké potíže či nejasnosti, stáhněte si návod na obsluhu jednotlivých aplikací.

#### Copyright - autorská práva

Společnost MASTER SPORT s.r.o. si vyhrazuje veškerá autorská práva k obsahu tohoto návodu k použití. Autorské právo zakazuje reprodukci částí tohoto návodu nebo jako celku třetí stranou bez výslovného souhlasu společnosti MASTER SPORT s.r.o.. Společnost MASTER SPORT s.r.o. pro použití informací, obsažených v tomto návodu k použití nepřebírá žádnou odpovědnost za jakýkoli patent.

MASTER SPORT s.r.o. Provozní 5560/1b 722 00 Ostrava – Třebovice servis@mastersport.cz www.mastersport.cz

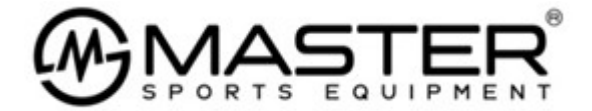